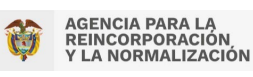

La Agencia para la Reincorporación y la Normalización – ARN, ha dispuesto la siguiente guía con la cual podrá realizar el ingreso y la consulta de los procesos contractuales de su interés en la plataforma SECOP I.

- 1. Se muestra las diferentes opciones de ingresar:
  - Dar clic en el siguiente enlace: <u>https://www.contratos.gov.co/consultas/inicioConsulta.do</u>
  - Pegar el enlace en su navegador.
  - Dar clic en el icono que se encuentra en esta página web.

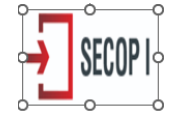

Lo primero que encuentra son los campos de consulta disponibles en SECOP I para procesos contractuales.

| SE                                                                                                    | ECOP I               | Т                                                                                                    | érminos de uso   Mapa del s                                                      | itio   Preguntas frecuentes   Contácten       | )S |
|----------------------------------------------------------------------------------------------------|----------------------|----------------------------------------------------------------------------------------------------|----------------------------------------------------------------------------------|-----------------------------------------------|----|
| ♠ Compradores Pr                                                                                                    | oveedores   Colombia | Compra   Circ                                                                                                    | ulares   Transparencia                                                           | Sala de Prensa Ciudadanos                     |    |
| Búsqueda Avanzada 😡                                                                                                    |                      |                                                                                                    |                                                                                  |                                               |    |
| Entidad Compradora                                                                                                    |                      |                                                                                                    |                                                                                  |                                               |    |
| Entidad Compradora<br>Producto o Servicio                                                                                     | Seleccione Objeto    | ~ @                                                                                                    | Número de Proceso                                                                |                                               |    |
| Entidad Compradora<br>Producto o Servicio<br>Modalidad de Contratación                                                        | Seleccione Objeto    | ~ @<br>~                                                                                                    | Número de Proceso<br>Estado                                                      | Seleccione Estado                             |    |
| Entidad Compradora<br>Producto o Servicio<br>Modalidad de Contratación<br>Departamento de ejecución                           | Seleccione Objeto    | <ul> <li>✓</li> <li>✓</li> <li>✓</li> <li>✓</li> </ul>                                                                                                    | Número de Proceso<br>Estado<br>Município                                         | Seleccione Estado                             |    |
| Entidad Compradora<br>Producto o Servicio<br>Modalidad de Contratación<br>Departamento de ejecución<br>Fecha Desde            | Seleccione Objeto    | ~<br>~<br>~                                                                                                    | Número de Proceso<br>Estado<br>Municipio<br>Fecha Hasta                          | Seleccione Estado V<br>Todos Los municipios V |    |
| Entidad Compradora<br>Producto o Servicio<br>Modalidad de Contratación<br>Departamento de ejecución<br>Fecha Desde<br>Cuantía | Seleccione Objeto    | <ul> <li>✓ €</li> <li>✓</li> <li>✓</li> <li< td=""><td>Número de Proceso<br/>Estado<br/>Municipio<br/>Fecha Hasta<br/>Resultados por Página</td><td>Seleccione Estado</td><td></td></li<></ul> | Número de Proceso<br>Estado<br>Municipio<br>Fecha Hasta<br>Resultados por Página | Seleccione Estado                             |    |

2. Para buscar los Procesos de Contratación, en el campo "Entidad Compradora" deberá diligenciar la entidad de la siguiente manera:

AGENCIA PARA LA REINCORPORACIÓN Y LA NORMALIZACIÓN (ARN)

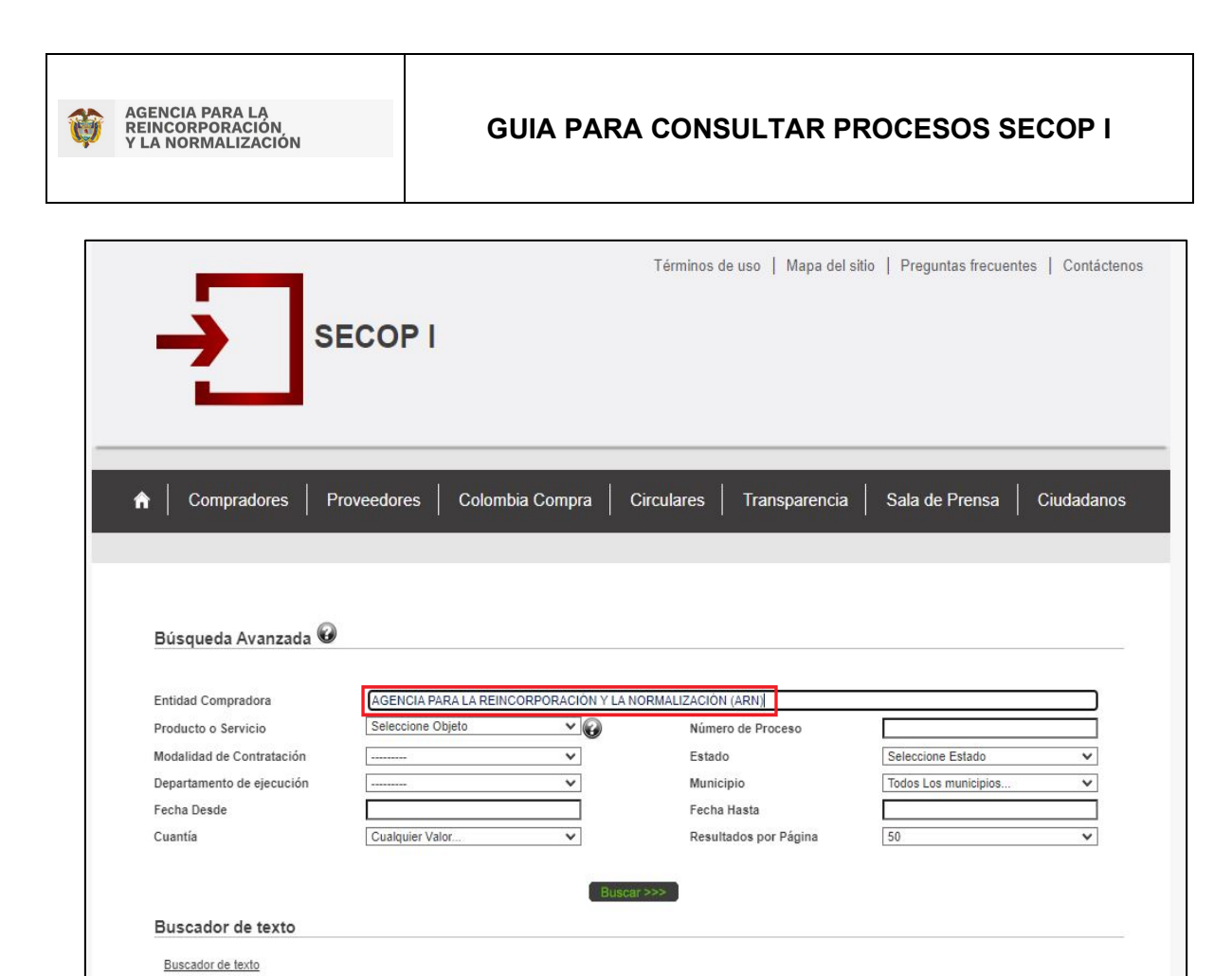

Cuando determine sus criterios de búsqueda y hace clic en "Buscar", el SECOP I le muestra los Procesos de Contratación encontrados. Ordenados por fecha de modificación, del más reciente al más antiguo. Detallando Numero de Proceso, tipo de Proceso, Estado, Entidad, Objeto y cuantía.

|   | Resultado de la Consulta |                                                   |           |                                                                      | (Ver estadísticas de su consulta.)   Volver a buscar                                                                                                    |                                             |                  |                                       |  |  |
|---|--------------------------|---------------------------------------------------|-----------|----------------------------------------------------------------------|----------------------------------------------------------------------------------------------------|---------------------------------------------|------------------|---------------------------------------|--|--|
|   |                          |                                                   | 8584regis | tros encontrados, mostra                                             | ando página 1 ( 50Registros por página).                                                                                                    |                                             |                  |                                       |  |  |
|   |                          |                                                   |           |                                                                      | [ Primera / Anterior ] 1 2 3 4 5 6                                                                                                    | [Siguiente / Ultima                         |                  |                                       |  |  |
| ⊽ | Número de<br>Proceso     | Tipo de Proceso                                   | Estado    | Entidad                                                              | Objeto                                                                                                    | Departamento<br>y Municipio de<br>Ejecución | Cuantía          | Fecha<br>(dd-mm-aaaa)                 |  |  |
| 1 | CD-ARN-1185-2019         | Contratos y<br>convenios con más<br>de dos partes | Liquidado | AGENCIA PARA LA<br>REINCORPORACIÓN<br>Y LA<br>NORMALIZACIÓN<br>(ARN) | Aunar esfuerzos entre EL DEPARTAMENTO DEL ATLÁNTICO y la<br>AGENCIA PARLA LA EBILOCOPROACIÓN Y LA NORMALIZACIÓN -<br>ARN en la implementación de la Politica Nacional de reintegración<br>Social y Económica (PRSE) y el Programa de Reincorporación (PR),<br>con el propósito de fortalecer los aspectos productivos y ciudadanos<br>de la Población objeto de la ARN, en el Departamento del Alámico.                                                                                                    | Atlántico :<br>Barranquilla                 | \$0,00           | Fecha de<br>Liquidación<br>09-11-2022 |  |  |
| 2 | SI-ARN-35-2017           | Subasta                                           | Liquidado | AGENCIA PARA LA<br>REINCORPORACIÓN<br>Y LA<br>NORMALIZACIÓN<br>(ARN) | Adquirir el servicio de suscripción de licencias de software TREND<br>MICRO SMART PROTECCIÓN SUIT FOR ENDPOINT, de acuerdo<br>con las especificaciones establecidas en la Ficha Técnica.                                                                                                    | Bogotá D.C. :<br>Bogotá D.C.                | \$601.009.024,00 | Fecha de<br>Liquidación<br>19-10-2022 |  |  |
| 3 | CD-ARN-1596-2019         | Contratación Directa<br>(Ley 1150 de 2007)        | Liquidado | AGENCIA PARA LA<br>REINCORPORACIÓN<br>Y LA<br>NORMALIZACIÓN<br>(ARN) | El ARRENDADOR entrega a la ARN para su uso y goce en calidad de<br>arrendamiento el inmueble ubicado en la Carrera 22 No.8-54, Barrio El<br>Centro Piso 2, el cual será destinado exclusivamente para el<br>funcionamiento de la sede del Grupo Territorial ARN META -<br>ORINOQUÍA ubicada en el município de San José del Guaviare.                                                                                                    | Guaviare : San<br>José del Guaviare         | \$106.161.308,00 | Fecha de<br>Liquidación<br>18-10-2022 |  |  |
| 4 | CD-ARN-1568-2019         | Contratación Directa<br>(Ley 1150 de 2007)        | Liquidado | AGENCIA PARA LA<br>REINCORPORACIÓN<br>Y LA<br>NORMALIZACIÓN<br>(ARN) | El ARRENDADOR entrega a la ARN para su uso y goco en calidad de<br>arrendamiento el imueble ubicado en la Carrera 22A No. 12-39/43,<br>Barrio Bello Horizonte, el cual será destinado exclusivamente para el<br>funcionamiento de la sede del Grupo Territorial ARN CASANARE<br>ubicada en el municipio de Vopal.                                                                                                    | Casanare : Yopal                            | \$52.304.228,00  | Fecha de<br>Liquidación<br>23-09-2022 |  |  |
| 5 | CD-ACR-886-2016          | Contratación Directa<br>(Ley 1150 de 2007)        | Liquidado | AGENCIA PARA LA<br>REINCORPORACIÓN<br>Y LA<br>NORMALIZACIÓN<br>(ARN) | Prestar con plena autonomía técnica y administrativa sus servicios<br>para la ejecución de las actividades propias de los promotores III, para<br>apoyar a los Grupos territoriales o puntos de Alención de la Entidad,<br>en la gestión, sensibilización, plenaeción y seguimiento de las<br>diferentes acciones, programas o actividades que se realicen en el<br>marco de la vinculación de actores externos para apoyar el proceso<br>de reintegración según las directrices estratégicas establecidas por la<br>Entidad. | Antioquia :<br>Medellín                     | \$17.118.600,00  | Fecha de<br>Liquidación<br>18-08-2022 |  |  |
| 6 | CD-ACR-883-2016          | Contratación Directa<br>(Ley 1150 de 2007)        | Liquidado | AGENCIA PARA LA<br>REINCORPORACIÓN<br>Y LA<br>NORMALIZACIÓN<br>(ARN) | "El objeto del presente Convenio de Cooperación es Desarrollar<br>petidicias accidentimica no remuneradas, labor relazidad por tos<br>NUMERESIDA O INOUSTRIAL O ESANTANDER Como complemento a<br>su su decación profesional, permitiéndoles desarrollar actividades<br>relacionada com su tompición academica al interior de la AGECIA<br>COMBIANA PARA LA REINTEGRACIONI DE PERSONAS Y<br>GRUPOS EL ADRIAS EN ANNAS, con el fin de coadyuvar al logro de<br>los objetivos misionales y de apoyo."                            | Santander :<br>Bucaramanga                  | \$0,00           | Fecha de<br>Liquidación<br>18-08-2022 |  |  |

3. Para buscar los Procesos de Contratación, en el campo "Número de Proceso" diligenciar el número del proceso- Ejemplo: CD-ARN-1185-2019.

| Compradores         Proveedores         Colombia Compra         Circulares         Transparencia         Sala de Prensa         Ciudadance           Búsqueda Avanzada         Image: Seleccione Objeto         Image: Seleccione Objeto                                                                                                    | Compradores         Proveedores         Colombia Compra         Circulares         Transparencia         Sala de Prensa         Ciudadan           Búsqueda Avanzada         Image: Circulares         Transparencia         Sala de Prensa         Ciudadan           Entidad Compradora         Image: Circulares         Image: Circulares         Transparencia         Sala de Prensa         Ciudadan           Entidad Compradora         Image: Circulares         Image: Circulares         Ima                                                                                                    | S                                                                                                    | ECOP I             |                                  | Términos de uso   Mapa del :                                                     | itio   Preguntas frecuent                                           | es   Contácter |
|----------------------------------------------------------------------------------------------------|----------------------------------------------------------------------------------------------------|----------------------------------------------------------------------------------------------------|--------------------|----------------------------------|----------------------------------------------------------------------------------|---------------------------------------------------------------------|----------------|
| Búsqueda Avanzada         Entidad Compradora         Producto o Servicio         Seleccione Objeto         Modalidad de Contratación         Departamento de ejecución         Departamento de ejecución         Fecha Desde         Cuantía         Cualquier Valor         Resultados por Página         Solo                                                                                                    | Búsqueda Avanzada @         Entidad Compradora         Producto o Servicio         Seleccione Objeto         Modalidad de Contratación         Departamento de ejecución         Fecha Desde         Cuantía         Cuantía <t< th=""><th>r Compradores P</th><th>roveedores Colombi</th><th>a Compra   Ci</th><th>rculares   Transparencia</th><th>Sala de Prensa</th><th>Ciudadanos</th></t<>                                                                                                    | r Compradores P                                                                                                    | roveedores Colombi | a Compra   Ci                    | rculares   Transparencia                                                         | Sala de Prensa                                                      | Ciudadanos     |
| Entidad Compradora Producto o Servicio Seleccione Objeto V  Mumero de Proceso D-ARN-1185-2019  Departamento de ejecución Pecha Desde Cuantia Cualquier Valor V Resultados por Página 50 V  Eluscar>>> Buscador de texto                                                                                                    | Entidad Compradora Producto o Servicio Seleccione Objeto V Rumero de Proceso D-ARN-1185-2019 Seleccione Estado V Estado Seleccione Estado V Hunicipio Todos Los municipios V Hunicipio Todos Los municipios V Resultados por Página 50 V Buscador de texto Buscador de texto                                                                                                    |                                                                                                    |                    |                                  |                                                                                  |                                                                     |                |
| Entidad Compradora                                                                                                    | Entidad Compradora                                                                                                    |                                                                                                    | V                  |                                  |                                                                                  |                                                                     |                |
| Producto o Servicio     Seleccione Objeto     Número de Proceso     DD-ARN-1185-2019       Modalidad de Contratación     Image: Seleccione Estado     Seleccione Estado       Departamento de ejecución     Image: Seleccione Charles and Seleccione Estado     Image: Seleccione Estado       Fecha Desde     Image: Seleccione Charles and Seleccione Charles and Seleccione Estado     Image: Seleccione Estado       Cuantia     Cualquier Valor     Image: Seleccione Charles and Seleccione Estado                                                                                                    | Producto o Servicio     Seleccione Objeto     Número de Proceso     CD_ARN-1185-2019       Modalidad de Contratación      Estado     Seleccione Estado       Departamento de ejecución      Municipio     Todos Los municipios       Fecha Desde      Fecha Hasta        Cuantía     Cualquier Valor     Resultados por Página     50                                                                                                    | Búsqueda Avanzada 🥹                                                                                                    | )                  |                                  |                                                                                  |                                                                     |                |
| Modalidad de Contratación     ····································                                                                                                    | Modalidad de Contratación     Immediatoria     V     Estado     V       Departamento de ejecución     Immediatoria     Municipio     Todos Los municipios     V       Fecha Desde     Immediatoria     Fecha Hasta     Immediatoria     Immediatoria       Cuantía     Cualquier Valor     V     Resultados por Página     50     V                                                                                                    | Búsqueda Avanzada 😡                                                                                                    | )<br>              |                                  |                                                                                  |                                                                     |                |
| Departamento de ejecucion     Image: Construction of the security of the security of | Departamento de ejecucion     Image: Construction of the second construction of the second construction | Búsqueda Avanzada 🐼<br>Entidad Compradora<br>Producto o Servicio                                                                                                    | Seleccione Objeto  |                                  | Número de Proceso                                                                | CD-ARN-1185-2019                                                    |                |
| Cuantía Cualquier Valor   Resultados por Página 50   Buscador de texto                                                                                                    | Cuantía     Cualquier Valor     Resultados por Página     50       Buscador de texto                                                                                                    | Búsqueda Avanzada @                                                                                                    | Seleccione Objeto  | ~)@<br>~                         | Número de Proceso<br>Estado                                                      | CD-ARN-1185-2019<br>Seleccione Estado                               |                |
| Buscador de texto                                                                                                    | Buscador de texto Buscador de texto                                                                                                    | Búsqueda Avanzada @<br>Entidad Compradora<br>Producto o Servicio<br>Modalidad de Contratación<br>Departamento de ejecución<br>Eecho Deado                                                      | Seleccione Objeto  | <b>v</b><br><b>v</b><br><b>v</b> | Número de Proceso<br>Estado<br>Municipio<br>Escha Hasta                          | CD-ARN-1185-2019<br>Seleccione Estado<br>Todos Los municipios       |                |
|                                                                                                    | Buscador de texto                                                                                                    | Búsqueda Avanzada 🐼<br>Entidad Compradora<br>Producto o Servicio<br>Modalidad de Contratación<br>Departamento de ejecución<br>Fecha Desde<br>Cuantía                                           | Seleccione Objeto  | v<br>v<br>v                      | Número de Proceso<br>Estado<br>Municipio<br>Fecha Hasta<br>Resultados por Página | CD-ARN-1185-2019<br>Seleccione Estado<br>Todos Los municipios<br>50 |                |
|                                                                                                    |                                                                                                    | Búsqueda Avanzada 🐼<br>Entidad Compradora<br>Producto o Servicio<br>Modalidad de Contratación<br>Departamento de ejecución<br>Fecha Desde<br>Cuantía<br>Buscador de texto<br>Buscador de texto | Seleccione Objeto  | V<br>V<br>V<br>V<br>Buscar       | Número de Proceso<br>Estado<br>Municipio<br>Fecha Hasta<br>Resultados por Página | CD-ARN-1185-2019<br>Seleccione Estado<br>Todos Los municipios<br>50 | v<br>v<br>v    |

Cuando determine sus criterios de búsqueda hacer clic en "Buscar", el SECOP I le muestra la información del proceso.

|   |                      | <b>→</b>                                                 | SECOP I                                     |                                                                                                    | Términos                                                                                                    | s de uso   Mapa del sit                                                                                                    | io   Preguntas frecuentes                                                                    | Contá    | tenos                                 |
|---|----------------------|----------------------------------------------------------|---------------------------------------------|----------------------------------------------------------------------------------------------------|----------------------------------------------------------------------------------------------------|----------------------------------------------------------------------------------------------------|----------------------------------------------------------------------------------------------|----------|---------------------------------------|
|   | <b>^</b>             | Compradores                                              | Proveedores                                 | Colombia Comp                                                                                             | ora Circulares                                                                                                    | Transparencia                                                                                                    | Sala de Prensa   (                                                                           | Ciudadar | 105                                   |
|   | Resultado de         | la Consulta                                              |                                             |                                                                                                    |                                                                                                    | <u>Ver estadísticas de su co</u>                                                                                                    | onsulta.)   Volver a buscar                                                                  |          |                                       |
|   |                      |                                                          | 1registros encontr                          | rados, mostrando pagina '                                                                                 | 1 ( 50Registros por pagina                                                                                                    | a).                                                                                                    |                                                                                              |          |                                       |
| ⊽ | Número de<br>Proceso | Tipo de Proceso                                          | Estado E                                    | ntidad                                                                                                    | C                                                                                                    | ) <u>Primera</u> / <u>Ante</u>                                                                                                    | rior   1   <u>Siguiente</u> / <u>Uttima</u>  <br>Departamento y<br>Municipio de<br>Ejecución | Cuantía  | Fecha<br>(dd-mm-aaaa)                 |
| 1 | CD-ARN-1185-2019     | Contratos y<br>convenios con más Liquid<br>de dos partes | AGENCI<br>REINCO<br>Y LA<br>NORMAI<br>(ARN) | A PARA LA<br>RPORACIÓN<br>LIZACIÓN<br>LIZACIÓN<br>A den la imple<br>Económics<br>de fortalec<br>de la ARN | uerzos entre EL DEPARTA<br>PARA LA REINCORPOR<br>ementación de la Política I<br>a (PRSE) y el Programa d<br>zer los aspectos productivo<br>, en el Departamento del A | AMENTO DEL ATLÁNTICO y<br>ACIÓN Y LA NORMALIZACIÓ<br>Nacional de reintegración Soc<br>le Reincorporación (PR), con<br>os y ciudadanos de la Poblaci<br>Atlántico. | la<br>DN - ARN<br>zial y Atlántico :<br>el propósito Barranquilla<br>ión objeto              | \$0,00   | Fecha de<br>Liquidación<br>09-11-2022 |
|   |                      |                                                          |                                             |                                                                                                    |                                                                                                    | [Primera / Ante                                                                                                    | rior ] 1 [ Siguiente / Ultima ]                                                              |          |                                       |
|   |                      |                                                          | 1registros encontr                          | rados, mostrando página 1                                                                                 | 1 ( 50Registros por página                                                                                                    | a).                                                                                                    |                                                                                              |          |                                       |
|   |                      | Los procesos marcados con                                | 9 se encuentran posible                     | lemente desactualizados,                                                                                  | comuníquese con la entic                                                                                                    | dad responsable para obtener                                                                                                    | r detalles.                                                                                  |          |                                       |

Para consultar los documentos publicados en el expediente del Proceso de Contratación haga clic sobre el número del proceso, el cual lo remitirá al detalle de

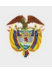

contrato y documentos publicados sobre el mismo. Usted accederá en una sola vista, (una sola página) a los documentos que se encuentren publicados sobre cada proceso y a toda la información del expediente del Proceso como por ejemplo los informes de evaluación, observaciones, ofertas, entre otros.

|                                                         | AGENCIA PARA LA REINCORPORACIÓN Y LA NORMALIZACIÓ                                                                                                    |
|---------------------------------------------------------|----------------------------------------------------------------------------------------------------|
| Información General del Proceso                         |                                                                                                    |
| Tipo de Proceso                                         | Contratos y convenios con más de dos partes                                                                                                    |
| Estado del Proceso                                      | Liquidado                                                                                                    |
| Asociado al Acuerdo de Paz                              | No                                                                                                    |
| Régimen de Contratación                                 | Estatuto General de Contratación                                                                                                    |
| Grupo                                                   | [F] Servicios                                                                                                    |
| Segmento                                                | [80] Servicios de Gestion, Servicios Profesionales de Empresa y Servicios Administrativos                                                                                                    |
| Familia                                                 | [8010] Servicios de asesoría de gestión                                                                                                    |
| Clase                                                   | [801015] Servicios de consultoría de negocios y administración corporativa                                                                                                    |
| Detalle y Cantidad dei Objeto a Contratar               | Aunar esfuerzos entre EL DEPARTAMENTO DEL ATLÁNTICO y la AGENCIA PARA LA<br>REINCORPORACION Y LA NORINALIZACIÓN - ARN en la implementación de la Política<br>Nacional de reinlegración Social y Econômica (PRSE) y el Programa de Reincorporación<br>(PR), con el propósito de fortalecer los aspectos productivos y ciudadanos de la<br>Población objeto de la ARN, en el Departamento del Atlántico. |
| Cuantía a Contratar                                     | \$0                                                                                                    |
| Moneda de Pago                                          | Peso Colombiano                                                                                                    |
| Tipo de Contrato                                        | Otro Tipo de Contrato                                                                                                    |
| Ubicación Geográfica del Proceso                        |                                                                                                    |
| Departamento y Municipio de Ejecución                   | Atlántico : Barranquilla                                                                                                    |
| Departamento y Municipio de Obtención de Documentos     | Atlántico : Barranquilla                                                                                                    |
| Dirección Física de Obtención de Documentos del Proceso | Calle 40 Cra. 45 y 46                                                                                                    |
| Departamento y Municipio de Entrega Documentos          | Bogotá D.C. : Bogotá D.C.                                                                                                    |
| Dirección Física de Entrega de Documentos del Proceso   | Carrera 6 # 14 – 98. Piso 8.                                                                                                    |
| Datos de Contacto del Proceso                           |                                                                                                    |
| Correo Electrónico                                      | contratos@renicorporacion.gov.co                                                                                                    |
| Información de los Contratos Asociados al Proceso       |                                                                                                    |
| Número del Contrato                                     | CD-ARN-1185-2019                                                                                                    |
| Estado del Contrato                                     | Liquidado                                                                                                    |
| Tino de Terminación del Contrato                        | Anormal                                                                                                    |

Cuando ingresa al detalle del proceso, el SECOP I le muestra el tipo y estado del proceso, el objeto, familia clase, cuantía contratada, respaldos presupuestales. Información del contratista asociado entre otros datos de relevancia del proceso, así también encontrará publicado toda la documentación que se haya cargado sobre el Proceso de Contratación y toda la documentación del expediente contractual.

Todos los documentos son descargables, solo haciendo clic sobre el nombre de cada documento.